# **CMOS**

# **Setup Procedure**

# for Dispense System Motherboard PN 2025-0064

# **CMOS Setup Procedure**

Use this procedure to set computer CMOS parameters for dispense system motherboard (PN 2025-0064) with CPU, memory, and fan.

- 1. Activate BIOS/CMOS Setup Utility (pg 1)
- 2. Preset Motherboard (pg 2)
- 3. Computer CMOS Parameters (pg 2)
- 4. Save Changes (pg 5)

# 1. Activate BIOS/CMOS Setup Utility

With the CPU board installed in the dispenser, boot the dispenser and then press the DEL key when you hear the startup beep sound. The BIOS/CMOS setup utility is now activated.

#### Main Menu

The main menu displays when the BIOS/CMOS setup utility is activated. Examples of all the screens you can select from the main menu are available from the <u>Screens Appendix</u> (pg 6).

| Phoenix - AwardBIOS CMOS Setup Utility                                                                                                    |                                                                                                    |  |
|----------------------------------------------------------------------------------------------------|----------------------------------------------------------------------------------------------------|--|
| <ul> <li>Standard CMOS Features</li> <li>Advanced BIOS Features</li> <li>Advanced Chipset Features</li> <li>Integrated Peripherals</li> <li>Power Management Setup</li> <li>PnP/PCI Configurations</li> <li>PC Health Status</li> </ul> | Frequency/Voltage Control<br>Load Fail-Safe Defaults<br>Load Optimized Defaults<br>Set Supervisor Password<br>Set User Password<br>Save & Exit Setup<br>Exit Without Saving |  |
| Esc : Quit<br>F10 : Save & Exit Setup                                                                                                    | $\uparrow \downarrow \rightarrow \leftarrow :$ Select Item                                                                                                    |  |

#### **User Interface**

User interface tools are noted at the bottom of each screen of CMOS parameters. Commonly used keys:

| arrow keys | moves cursor, highlights values |
|------------|---------------------------------|
| ENTER      | selects highlighted value       |
| +/-        | increases/decreases value       |
| F10        | save                            |
| ESC        | exit current level              |

# 2. Preset Motherboard

Before proceeding with the <u>3. Computer CMOS Parameters</u> section, be sure to set the motherboard so it can locate the hard drives:

- 1. From the main menu, select *Integrated Peripherals* and then press ENTER. <u>Integrated Peripherals</u> (pg 11) displays.
- 2. Use the arrow keys to highlight *OnChip IDE Device* and press ENTER to activate the selection. <u>CPU Feature</u> (pg 9) displays.
- 3. Highlight OnChip Serial ATA using the arrow keys, and then press ENTER.
- 4. In the On-Chip Serial ATA screen that displays, highlight *Auto*, and then press ENTER.
- 5. Press ESC to return to the Integrated Peripherals screen.
- 6. Press ESC again to return to the main menu.
- 7. To save changes, press F10 and then select Y to confirm. The dispenser will boot automatically.
- 8. When you hear the startup beep sound, press the DEL key.

## 3. Computer CMOS Parameters

Follow the setup option that applies to your situation:

| For this setup option:                                                                     | do this:                                                                                                    |
|--------------------------------------------------------------------------------------------|----------------------------------------------------------------------------------------------------|
| To change only the default parameters that need to be set for proper motherboard operation | go to <u>Set Non-Default Parameters</u><br>(pg 3).                                                            |
| To reset all parameters to the default value                                               | use this troubleshooting procedure:<br>Reset Defaults (pg 2).                                                 |
| To verify the parameter values displayed on the monitor are correct                        | compare them to the values illus-<br>trated under each topic in the <u>Screens</u><br><u>Appendix</u> (pg 6). |

#### **Reset Defaults**

If you need to start over at any time while changing parameter values, you can easily reestablish all original default settings using these simple steps:

- 1. Use the arrow keys to select (highlight) Load Optimized Defaults in main menu.
- 2. Press ENTER. All settings are reset to the default value.

#### Set Non-Default Parameters

For the motherboard to operate properly, several parameters need to be set to a non-default value.

*HINT*: To change a parameter value:

- (1) Use the arrow keys to highlight a parameter.
- (2) Press ENTER to activate the selection.
- (3) Use the arrow keys to highlight the correct parameter and then press ENTER.
- (4) Press ESC to return to the main menu.

Open the screen specified in each step and change the indicated parameters to the values shown:

1. Change the boot device parameters in <u>Advanced BIOS Features</u> (pg 9):

| First Boot Device  | [Floppy]    |
|--------------------|-------------|
| Second Boot Device | [Hard Disk] |
| Third Boot Device  | [Disabled]  |

- 2. If a graphics adapter/VGA card is present, you will need to change the chipset buffer parameter in <u>Advanced Chipset Features</u> (pg 10); otherwise, leave the default setting and skip to the next step. To determine whether or not a card is present, look at the rear of the computer. If Item A is open (no cable connected), then a graphics adapter/VGA card is present.
  - If graphics adapter/VGA card is present, change On-Chip VGA to [Disabled].
  - If graphics adapter/VGA card is **not present** (a cable is connected to Item A), leave On-Chip VGA set to [Enabled].

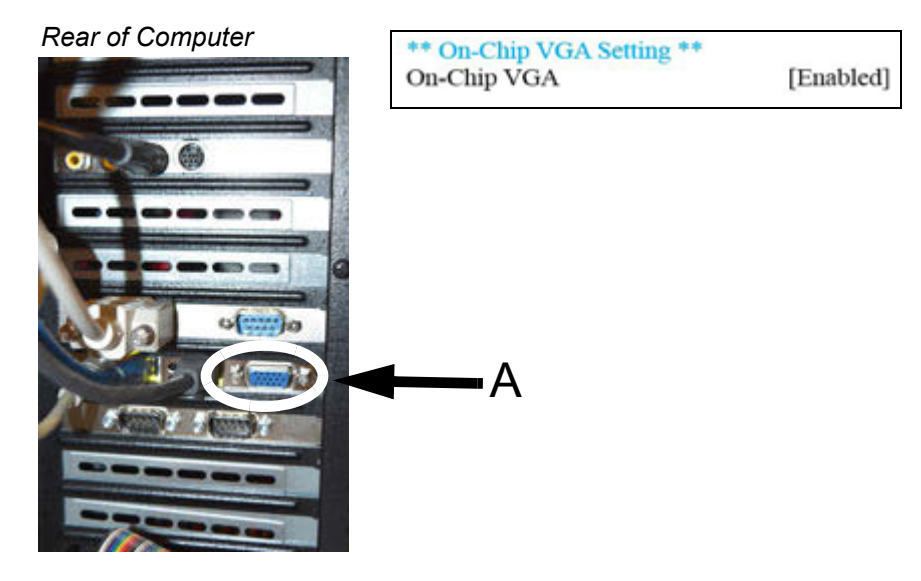

3. The presence or absence of a parallel port and/or a third Blastronix card may require you to change parameter settings:

**Parallel Port** - To determine whether or not a parallel port is present, look at the rear of the computer. If item B is absent, then a parallel port is not present and you need to change the parallel port parameter in <u>SuperIO Device</u> (pg 12).

- If a parallel port is present, leave Onboard Parallel Port set to [378/IRQ7].
  - If a parallel port is **not present**, change Onboard Parallel Port to [Disabled].

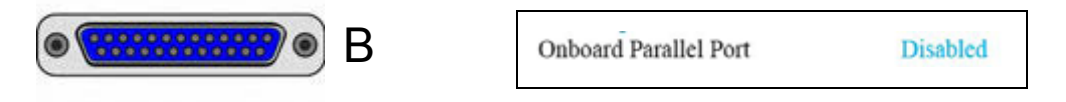

**Blastronix Card** - To determine whether or not a third Blastronix card is present, look at the rear of the computer. If three instances of item C are present, then three Blastronix cards are present and you need to change the parallel port parameter in <u>SuperIO Device</u> (pg 12).

- If a third Blastronix card is **present**, change Onboard Parallel Port to [Disabled].
- If a third Blastronix card is not present, leave Onboard Parallel Port set to [378/IRQ7].

| and the second second |                       |          |
|-----------------------|-----------------------|----------|
| C                     | Onboard Parallel Port | Disabled |
| Rettine Rettine       |                       |          |

4. Change these values in the Onboard Device (pg 11) sub-menu

| USB 2.0 Controller | [Disabled] |
|--------------------|------------|
| AC97 Audio         | [Disabled] |

5. If the dispenser is equipped with DigiBoard hardware (as evidenced by the presence of an "octopus" [truly "quadpus"] cable), then go to <u>SuperIO Device</u> (pg 12) and change this parameter to the value shown here; otherwise, skip to the next step.

Onboard Serial Port 2

[Disabled]

6. Change the power savings features in <u>Power Management Setup</u> (pg 13):

| Power-Supply Type | [ATX]              |
|-------------------|--------------------|
| ACPI Function     | [Disabled]         |
| Video Off Method  | [V/H SYNC + Blank] |
| MODEM Use IRQ     | [NA]               |

7. Configure the PCI slots in <u>IRQ Resources</u> (pg 15):

Resources Controlled By [Manual]

8. Use the <u>IRQ Resources</u> (pg 15) sub-menu to change the pertinent parameter(s) using the values shown in Table 1 as a guide.

For example:

- If the dispenser is equipped with a DigiBoard, change IRQ-3 to reserved.
- If the dispenser is equipped with an MEI, change IRQ-11 to reserved.

**NOTE:** The dispenser may be equipped with various combinations of board hardware to accommodate various functions (scale, ClearVu<sup>™</sup> Vision camera, etc.). One, several, or all of the boards in Table 1 may be present on the dispenser.

| Hardwara     | IRQ Reservations                                                                                                    |          |                                         |          |
|--------------|----------------------------------------------------------------------------------------------------|----------|-----------------------------------------|----------|
|              | Description                                                                                                    | IRQ Used | Determination                           | Setting  |
| Blastronix 1 | New excess serial ports which add 2 serial ports (ports 3 and 4).                                                                                                    | 10       | Additional serial ports.                | Reserved |
| Blastronix 2 | New excess serial ports which add 2 serial ports (ports 5 and 6).                                                                                                    | 9        | More additional serial ports.           | Reserved |
| Blastronix 3 | New excess serial ports which add 2<br>serial ports (ports 7 and 8).<br>NOTE: Requires that Onboard Parallel<br>Port (SuperIO Device) be disabled.                                                                                    | 7        | Even more addi-<br>tional serial ports. | Reserved |
| DigiBoard    | Old, excess serial ports that replaced<br>serial port 2 with 4 serial ports (ports 2<br>through 5). This hardware is replaced by<br>Blastronix card(s).<br>NOTE: Requires that Onboard Serial<br>Port 2 (SuperIO Device) be disabled. | 3        | Octopus-like<br>("quadpus") cable.      | Reserved |
| MEI          | Old motion controller replaced by Pre-<br>cise Automation Controller.                                                                                                    | 11       | Double ribbon cable.                    | Reserved |
| Ziatech      | Old digital I/O controller replaced by<br>FieldBus I/O.                                                                                                    | 5        | Rainbow-colored ribbon cable.           | Reserved |

 Table 1: Board Hardware & Associated IRQ Resources

# 4. Save Changes

To save changes, press F10 and then select Y to confirm. The dispenser will boot automatically.

# **Screens Appendix**

٠

- Main Menu (pg 6)
- Standard CMOS Features (pg 7)
  - <u>IDE Channel 0 Master</u> (pg 7)
  - IDE Channel 0 Slave (pg 8)
  - IDE Channel 1 Master (pg 8)
  - <u>IDE Channel 1 Slave</u> (pg 8)
- <u>Advanced BIOS Features</u> (pg 9)
   CPU Feature (pg 9)
  - Hard Disk Boot Priority (pg 9)
- Advanced Chipset Features (pg 10)
- Integrated Peripherals (pg 11)
  - OnChip IDE Device (pg 11)
  - <u>Onboard Device</u> (pg 11)
  - <u>SuperIO Device</u> (pg 12)
- <u>Power Management Setup</u> (pg 13)
- PnP/PCI Configuration (pg 14)
  - IRQ Resources (pg 15)
  - <u>Memory Resources</u> (pg 16)
- PC Health Status (pg 17)
- <u>Frequency/Voltage Control</u> (pg 18)

## Main Menu

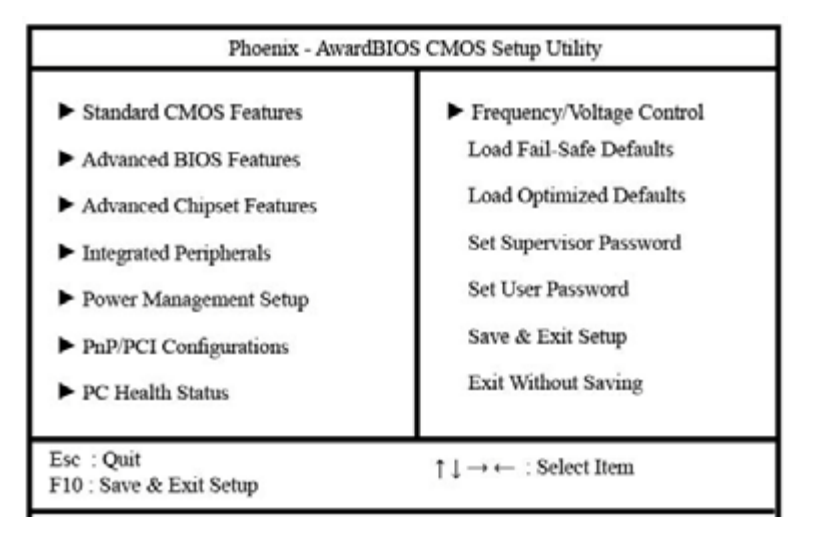

## **Standard CMOS Features**

**NOTE:** The data displayed in the various *IDE Channel* parameters may vary from system to system.

| Date (mm:dd:yy)                                                                                    | Tue, Jun 14 2011                        | Item Help                                  |
|----------------------------------------------------------------------------------------------------|-----------------------------------------|--------------------------------------------|
| Time (hh:mm:ss)<br>► IDE Channel 0 Master                                                          | 6 : 58 : 51<br>[varies with model]      | Menu Level 🕨                               |
| <ul> <li>IDE Channel 0 Slave</li> <li>IDE Channel 1 Master</li> <li>IDE Channel 1 Slave</li> </ul> | [NONE]<br>[varies with model]<br>[NONE] | Change the day, month,<br>year and century |
| Drive A<br>Drive B                                                                                 | [1.44M, 3.5 in.]<br>[None]              |                                            |
| Video<br>Halt On                                                                                   | [EGA/VGA]<br>[All, But Disk/Key]        |                                            |
| Base Memory<br>Extended Memory<br>Total Memory                                                     | 640K<br>522240K<br>523264K              |                                            |

Standard CMOS Features

## **IDE Channel 0 Master**

This screen is a sub-menu of Standard CMOS Features (pg 7).

| IDE Channel 0 Master                |                 |                                                           |
|-------------------------------------|-----------------|-----------------------------------------------------------|
| IDE HDD Auto-Detection              | [Press Enter]   | Item Help                                                 |
| IDE Channel 0 Master<br>Access Mode | [Auto]<br>[LBA] | Menu Level 🕨                                              |
| Capacity                            | 160 GB          | To auto-detect the<br>HDD's size, head on<br>this channel |
| Cylinder                            | 9729            |                                                           |
| Head                                | 255             |                                                           |
| Precomp                             | 0               |                                                           |
| Landing Zone                        | 38308           |                                                           |
| Sector                              | 63              |                                                           |

## **IDE Channel 0 Slave**

#### This screen is a sub-menu of Standard CMOS Features (pg 7).

#### IDE Channel 0 Slave

| IDE Channel 0 Slave [Auto] Menu Level<br>Access Mode [Auto]<br>To auto-detect the |  |
|-----------------------------------------------------------------------------------|--|
| To auto-detect the                                                                |  |
| Capacity 0 MB HDD's size, head on<br>this channel                                 |  |
| Cylinder 0                                                                        |  |
| Head 0                                                                            |  |
| Precomp 0                                                                         |  |
| Landing Zone 0                                                                    |  |
| Sector 0                                                                          |  |

#### **IDE Channel 1 Master**

This screen is a sub-menu of Standard CMOS Features (pg 7).

| IDE HDD Auto-Detection              | [Press Enter]   | Item Help                                           |
|-------------------------------------|-----------------|-----------------------------------------------------|
| IDE Channel 1 Master<br>Access Mode | [Auto]<br>[LBA] | Menu Level                                          |
| Capacity                            | 80 MB           | To auto-detect the HDD's size, head on this channel |
| Cylinder                            | 9729            |                                                     |
| Head                                | 255             |                                                     |
| Precomp                             | 0               |                                                     |
| Landing Zone                        | 38308           |                                                     |
| Sector                              | 63              |                                                     |

## **IDE Channel 1 Slave**

This screen is a sub-menu of Standard CMOS Features (pg 7).

IDE Channel 1 Slave

| IDE HDD Auto-Detection             | [Press Enter]    | Item Help                        |
|------------------------------------|------------------|----------------------------------|
| IDE Channel 1 Slave<br>Access Mode | [Auto]<br>[Auto] | Menu Level                       |
|                                    |                  | To auto-detect the               |
| Capacity                           | 0                | HDD's size, head on this channel |
| Cylinder                           | 0                |                                  |
| Head                               | 0                |                                  |
| Precomp                            | 0                |                                  |
| Landing Zone                       | 0                |                                  |
| Sector                             | 0                |                                  |

## **Advanced BIOS Features**

|                                             | Advanced BIOS Features |              |
|---------------------------------------------|------------------------|--------------|
| ► CPU Feature                               | [Press Enter]          | Item Help    |
| <ul> <li>Hard Disk Boot Priority</li> </ul> | [Press Enter]          |              |
| Virus Warning                               | [Disabled]             | Manu Laval   |
| CPU L1 & L2 Cache                           | [Enabled]              | Wiellu Level |
| Quick Power On Self Test                    | [Enabled]              |              |
| First Boot Device                           | [Floppy]               |              |
| Second Boot Device                          | [Hard Disk]            |              |
| Third Boot Device                           | [Disabled]             |              |
| Boot Other Device                           | [Disabled]             |              |
| Swap Floppy Drive                           | [Disabled]             |              |
| Boot Up Floppy Seek                         | [Enabled]              |              |
| Boot Up NumLock Status                      | [Off]                  |              |
| Gate A20 Option                             | [Fast]                 |              |
| Typematic Rate Setting                      | [Disabled]             |              |
| x Typematic Rate (Chars/Sec)                | 6                      |              |
| x Typematic Delay (Msec)                    | 250                    |              |
| Security Option                             | [Setup]                |              |
| APIC Mode                                   | Enabled                |              |
| MPS Version Control For OS                  | [1.4]                  |              |
| OS Select For DRAM > 64MB                   | [Non-OS2]              |              |
| HDD S.M.A.R.T. Capability                   | [Disabled]             |              |
| Report No FDD For WIN 95                    | [No]                   |              |

## **CPU Feature**

This screen is a sub-menu of Advanced BIOS Features (pg 9).

| CPU Feature                                                             |                   |            |
|-------------------------------------------------------------------------|-------------------|------------|
| Delay Prior to Thermal [16 Min]<br>Thermal Management Thermal Monitor 1 | Item Help         |            |
| Thermai Management                                                      | Therman Monitor 1 | Menu Level |
|                                                                         |                   |            |

#### Hard Disk Boot Priority

This screen is a sub-menu of Advanced BIOS Features (pg 9).

Hard Disk Boot Priority

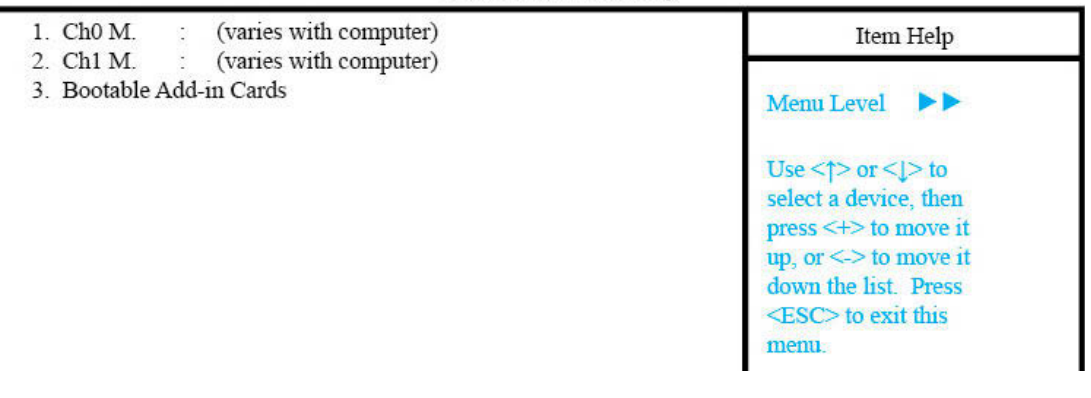

# **Advanced Chipset Features**

Enter the value associated with the answer to each question as it applies to your situation:

| Decisions Needed                       |        | Applicable Value          |                  |
|----------------------------------------|--------|---------------------------|------------------|
| Question                               | Answer | IRQ Affected              | Setting          |
|                                        |        | Init Display First        | PCI Slot         |
| Is VGA/graphics card hardware present? | Yes    | On-Chip VGA               | Disabled         |
|                                        |        | On-Chip Frame Buffer Size | 16MB (automatic) |
|                                        |        | Init Display First        | Onboard/AGP      |
|                                        | No     | On-Chip VGA               | Enabled          |
|                                        |        | On-Chip Frame Buffer Size | 8MB              |

#### Table 2: Decision Table

| DRAM Timing Selectable      | [By SPD]                       | Item Help                               |
|-----------------------------|--------------------------------|-----------------------------------------|
| X CAS Latency Time          | 2.5                            |                                         |
| x Active to Precharge Delay | 7                              | Menu Level 🕨                            |
| X DRAM RAS# to CAS# Delay   | 3                              | (1) (1) (1) (1) (1) (1) (1) (1) (1) (1) |
| X DRAM RAS# Precharge       | 3                              |                                         |
| Memory Frequency For        | [Auto]                         |                                         |
| System BIOS Cacheable       | [Enabled]                      |                                         |
| Video BIOS Cacheable        | [Disabled]                     |                                         |
| Memory Hole At 15M-16M      | [Disabled]                     |                                         |
| AGP Aperture Size (MB)      | [128]                          |                                         |
| Init Display First          | <b>Refer to Decision Table</b> |                                         |
| ** On-Chip VGA Setting **   |                                |                                         |
| On-Chip VGA                 | Refer to Decision Table        |                                         |
| x On-Chip Frame Buffer Size | Refer to Decision Table        |                                         |

#### Advanced Chipset Features

## **Integrated Peripherals**

| <ul> <li>OnChip IDE Device</li> </ul>                      | [Press Enter]                                | Item Help    |
|------------------------------------------------------------|----------------------------------------------|--------------|
| Onboard Device<br>SuperIO Device<br>Watch Dog Timer Select | [Press Enter]<br>[Press Enter]<br>[Disabled] | Menu Level 🕨 |

## **OnChip IDE Device**

This screen is a sub-menu of <u>Integrated Peripherals</u> (pg 11).

| IDE HDD Block Mode                                                                                                    | [Enabled]                                                                   | Item Help                                                                                                   |
|----------------------------------------------------------------------------------------------------|-----------------------------------------------------------------------------|----------------------------------------------------------------------------------------------------|
| IDE DMA transfer access<br>On-Chip Primary PCI IDE<br>IDE Primary Master PIO<br>IDE Primary Slave PIO<br>IDE Primary Slave UDMA<br>IDE Primary Slave UDMA<br>On Chip Saconder: PCI IDE | [Enabled]<br>[Enabled]<br>[Auto]<br>[Auto]<br>[Auto]<br>[Auto]<br>[Enabled] | Menu Level <b>FF</b><br>If your IDE hard drive<br>supports block mode<br>select Enabled for                 |
| IDE Secondary Master PIO<br>IDE Secondary Slave PIO<br>IDE Secondary Slave PIO<br>IDE Secondary Slave UDMA<br>IDE Secondary Slave UDMA                                                 | [Auto]<br>[Auto]<br>[Auto]<br>[Auto]<br>[Auto]                              | automatic detection of<br>the optimal number of<br>block read/writes per<br>sector the drive can<br>support |
| SATA Mode                                                                                                    | IDE<br>[Auto]                                                               |                                                                                                    |
| serial ATA Port1 Mode<br>Serial ATA Port1 Mode                                                                                                    | Primary Master<br>Primary Slave                                             |                                                                                                    |

## **Onboard Device**

This screen is a sub-menu of <u>Integrated Peripherals</u> (pg 11).

| USB Controller       | [Enabled]  | Item Help         |
|----------------------|------------|-------------------|
| USB 2.0 Controller   | [Enabled]  |                   |
| USB Keyboard Support | [Disabled] | Menu Level        |
| USB Mouse Support    | [Disabled] | inclusiberet pro- |
| AC97 Audio           | [Disabled] |                   |

## SuperIO Device

This screen is a sub-menu of Integrated Peripherals (pg 11).

**NOTE:** The value for the Onboard Serial Port 2 parameter depends on whether or not your dispenser is equipped with DigiBoard hardware (scale, ClearVu<sup>™</sup> Vision camera, etc.).

Enter the value associated with the answer to each question as it applies to your situation:

Table 3: Decision Table

| Decisions Needed                   |        | Applicable Value      |              |
|------------------------------------|--------|-----------------------|--------------|
| Question                           | Answer | Setting               | IRQ Affected |
| Is Digiboard bardware present?     | Yes    | Onboard Serial Port 2 | Disabled     |
| is Digiboard hardware present:     | No     |                       | 2F8/IRQ3     |
| Is parallel port hardware present? | Yes    | Onboard Parallel Port | 378/IRQ7     |
|                                    | No     |                       | Disabled     |

#### SuperIO Device

| Onboard FDC Controller  | [Enabled]                      | Item Help  |
|-------------------------|--------------------------------|------------|
| Onboard Serial Port 1   | [3F8/IRQ4]                     |            |
| Onboard Serial Port 2   | <b>Refer to Decision Table</b> | Menu Level |
| x UART Mode Select      | Normal                         |            |
| x RxD, TxD Active       | Hi, Lo                         |            |
| x IR Transmission Delay | Enabled                        |            |
| x UR2 Duplex Mode       | Half                           |            |
| Onboard Parallel Port   | Refer to Decision Table        |            |
| x Parallel Port Mode    | SPP                            |            |
| x EPP Mode Select       | EPP1.7                         |            |
| x ECP Mode Use DMA      | 3                              |            |
| PWRON After PWR-Fail    | [On]                           |            |
|                         | [on]                           |            |

## **Power Management Setup**

Power Management Setup

| Power-Supply Type                | [ATX]              | Item Help    |
|----------------------------------|--------------------|--------------|
| ACPI Function                    | [Disabled]         |              |
| Power Management                 | [User Defined]     | Menu Level   |
| Video Off Method                 | [V/H SYNC + Blank] | Hichis Devel |
| Video Off In Suspend             | [No]               |              |
| Suspend Type                     | [Stop Grant]       |              |
| MODEM Use IRQ                    | [NA]               |              |
| Suspend Mode                     | [Disabled]         |              |
| HDD Power Down                   | [Disabled]         |              |
| Soft-Off by PWR-BTTN             | [Instant-Off]      |              |
| CPU THRM-Throttling              | [50.0%]            |              |
| Wake-Up by PCI card              | [Enabled]          |              |
| Power On by Ring                 | [Enabled]          |              |
| Wake Up On LAN                   | [Enabled]          |              |
| Resume by Alarm                  | [Disabled]         |              |
| x Date (of Month) Alarm          | 0                  |              |
| x Time (hh:mm:ss) Alarm          | 0 : 0 : 0          |              |
| ** Reload Global Timer Events ** |                    |              |
| Primary IDE 0                    | [Disabled]         |              |
| Primary IDE 1                    | [Disabled]         |              |
| Secondary IDE 0                  | [Disabled]         |              |
| Secondary IDE 1                  | [Disabled]         |              |
| FDD, COM, LPT Port               | [Disabled]         |              |
| PCI PIRQ[A-D]#                   | [Disabled]         |              |
|                                  |                    |              |
|                                  |                    |              |
|                                  |                    |              |

# **PnP/PCI** Configuration

**PNP/PCI** Configurations

| PNP OS Installed                                             | [No]                                       | Item Help                                                                            |
|--------------------------------------------------------------|--------------------------------------------|--------------------------------------------------------------------------------------|
| Reset Configuration Data                                     | [Disabled]                                 |                                                                                      |
| Resources Controlled By<br>IRQ Resources<br>Memory Resources | [Manual]<br>[Press Enter]<br>[Press Enter] | Menu Level<br>Select Yes if you are<br>using a Plug and Play<br>canable of operating |
| PCI/VGA Palette Snoop                                        | [Disabled]                                 | system Select No if                                                                  |
| INT Pin 1 Assignment                                         | [Auto]                                     | you need the BIOS to                                                                 |
| INT Pin 2 Assignment                                         | [Auto]                                     | configure non-boot                                                                   |
| INT Pin 3 Assignment                                         | [Auto]                                     | devices                                                                              |
| INT Pin 4 Assignment                                         | [Auto]                                     | GOTTEES                                                                              |
| INT Pin 5 Assignment                                         | [Auto]                                     |                                                                                      |
| INT Pin 6 Assignment                                         | [Auto]                                     |                                                                                      |
| INT Pin 7 Assignment                                         | [Auto]                                     |                                                                                      |
| INT Pin 8 Assignment                                         | [Auto]                                     |                                                                                      |

## **IRQ** Resources

This screen is a sub-menu of PnP/PCI Configuration (pg 14).

**NOTE:** The value for the *IRQ-3 assigned to* parameter depends on whether or not your dispenser is equipped with Blastronix, DigiBoard, or other hardware (scale, ClearVu<sup>™</sup> Vision camera, etc.).

Enter the value associated with the answer to each question as it applies to your situation:

| Decisions Needed                  |                                                                                     | Applicable \                              | /alue      |
|-----------------------------------|-------------------------------------------------------------------------------------|-------------------------------------------|------------|
| Question                          | Answer                                                                              | IRQ Affected                              | Setting    |
| ls Blastroniv 1 hardware present? | Yes Reserved                                                                        | IRQ-10 assigned to Reserved PCI Device    | Reserved   |
|                                   | No                                                                                  |                                           | PCI Device |
| Is Blastronix 2 hardware present? | Yes                                                                                 | Yes IRQ-9 assigned to Reserved PCI Device |            |
| is blastionix 2 hardware present: | No                                                                                  |                                           | PCI Device |
| Is Blastronix 3 hardware present? | stronix 3 hardware present?<br><u>Yes</u><br>No<br>IRQ-7 assigned to<br><u>PCI</u>  | Reserved                                  |            |
|                                   |                                                                                     |                                           | PCI Device |
| Is DigiBoard bardware present?    | Yes Reserved                                                                        |                                           |            |
|                                   | No                                                                                  |                                           | PCI Device |
| Is MEL hardware present?          | e present?<br><u>No</u> <u>IRQ-11 assigned to</u> <u>Reserved</u> <u>PCI Device</u> | Reserved                                  |            |
|                                   |                                                                                     | PCI Device                                |            |
| ls Ziatech hardware present?      | Yes Reserved Reserved                                                               | Reserved                                  |            |
|                                   | No                                                                                  |                                           | PCI Device |

Table 4: Decision Table

#### IRQ Resources

| IRQ-3 assigned to  | Refer to Decision Table | Item Help              |
|--------------------|-------------------------|------------------------|
| IRQ-4 assigned to  | Refer to Decision Table |                        |
| IRQ-5 assigned to  | Refer to Decision Table | Menu Level 🕨 🕨         |
| IRQ-7 assigned to  | Refer to Decision Table |                        |
| IRQ-9 assigned to  | Refer to Decision Table | Legacy ISA for devices |
| IRQ-10 assigned to | Refer to Decision Table | compliant with the     |
| IRQ-11 assigned to | Refer to Decision Table | original PC AT bus     |
| IRQ-12 assigned to | [PCI Device]            | specification, PCI/ISA |
| IRQ-14 assigned to | [PCI Device]            | PnP for devices        |
| IRQ-15 assigned to | [PCI Device]            | compliant with the     |
|                    | [PCI Device]            | Plug and Play standard |

## **Memory Resources**

This screen is a sub-menu of PnP/PCI Configuration (pg 14).

| Memory Resources      |                                                                                                    |  |
|-----------------------|----------------------------------------------------------------------------------------------------|--|
| [Press Enter]         | Item Help                                                                                                    |  |
| [Auto]<br>[Auto]      | Menu Level 🕨                                                                                                    |  |
| 0 MB<br>[N/A]<br>8K   | To auto-detect the HDD's size, head on this channel                                                                                           |  |
| 0<br>0<br>0<br>0<br>0 |                                                                                                    |  |
|                       | Memory Resources<br>[Press Enter]<br>[Auto]<br>[Auto]<br>0 MB<br>[N/A]<br>8K<br>0<br>0<br>0<br>0<br>0<br>0<br>0<br>0<br>0<br>0<br>0<br>0<br>0 |  |

## **PC Health Status**

|                                         | PC Health Status |                        |
|-----------------------------------------|------------------|------------------------|
| CPU Warning Temperature                 | [Disabled]       | Item Help              |
| Current System Temp                     | 51° C/123° F     |                        |
| Current CPUDIE Temp                     | 30° C/86° F      | Menu Level 🕨           |
| Current CPU Temperature                 | 51° C/123° F     | - Standard Anna - Con- |
| CPU Fan Speed                           | 3835 RPM         |                        |
| System Fan Speed                        | 2636 RPM         |                        |
| Vcore                                   | 1.50 V           |                        |
| +1.5 V                                  | 1.53 V           |                        |
| + 3.3 V                                 | 3.34 V           |                        |
| +5 V                                    | 4.89 V           |                        |
| +12 V                                   | 12.09 V          |                        |
| -12 V                                   | -12.52 V         |                        |
| - 5 V                                   | -61.98 V         |                        |
| VBAT(V)                                 | 3.02 V           |                        |
| 5VSB(V)                                 | 4.82 V           |                        |
| Shutdown Temperature                    | [Disabled]       |                        |
| • · · · · · · · · · · · · · · · · · · · |                  |                        |

## **Frequency/Voltage Control**

Frequency/Voltage Control

| Spread Spectrum | [Disabled] | Item Help    |  |
|-----------------|------------|--------------|--|
|                 |            | Menu Level 🕨 |  |
|                 |            |              |  |